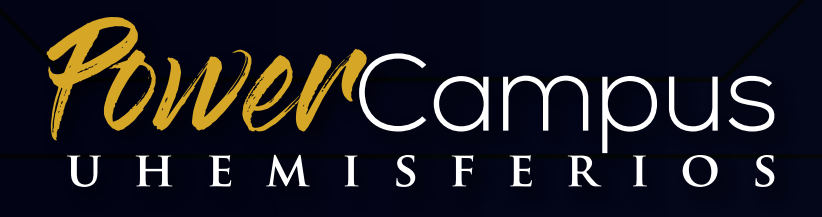

by 🕐 ellucian.

# INSTRUCTIVO DE USO PROFESORES

Módulo 1: Ingreso de notas y visualización de horarios

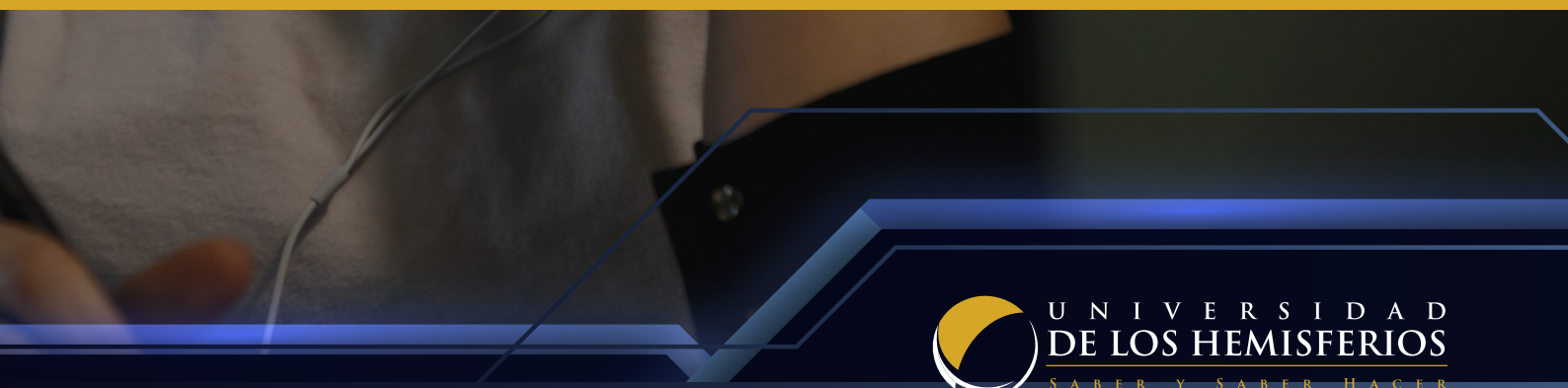

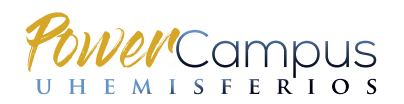

# 1. INGRESO AL SISTEMA ACADÉMICO POWERCAMPUS (AUTOSERVICIO)

Ingresar al sistema de auto-servicio de PowerCampus con el **usuario y contraseña de profesor/a**, a través del siguiente enlace:

https://powercampus.uhemisferios.edu.ec/PowerCampusSelfService/Home.aspx

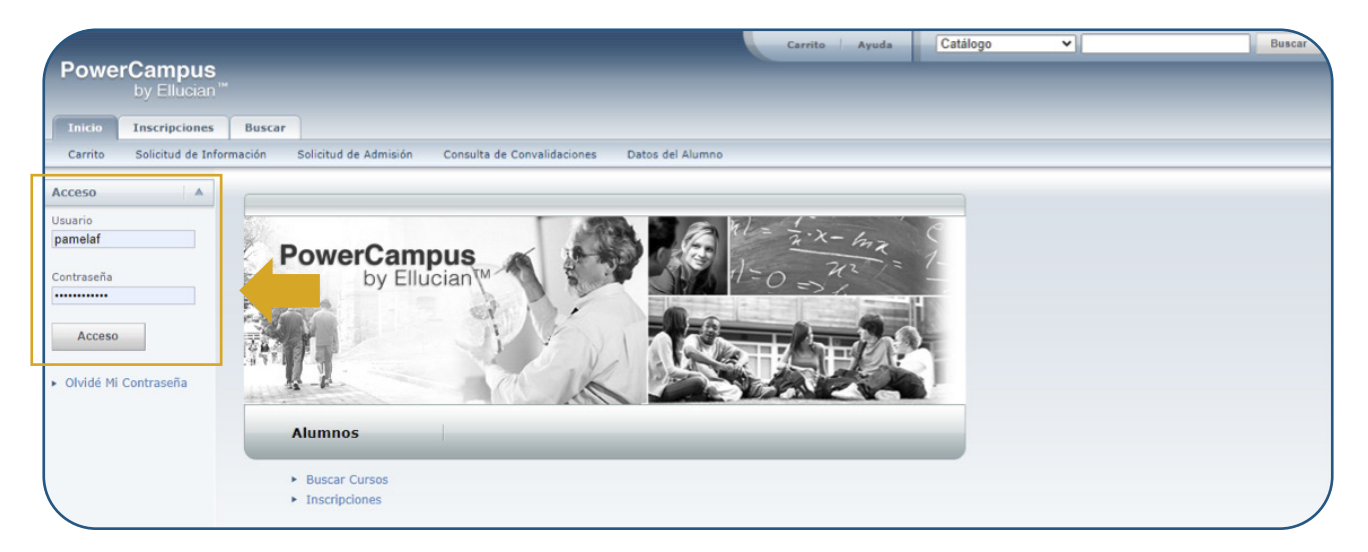

En la barra superior, encontrará una barra con distintas pestañas. La pestaña Clases, es la de uso principal para el profesor/a y le permitirá:

- a) Visualizar el **horario** de clase del docente (opción **Horario**)
- b) Visualizar el **listado de matriculados** de cada asignatura (opción **Inscripción**)
- c) Ingresar notas del periodo académico seleccionado (opción Calificar)

| envenido (gfvillacisr)<br>PowerCamp<br>by Ellu | Carrito   Ayuda   Cerrar sesión   Catálogo - Buscar                                                                                                    |
|------------------------------------------------|----------------------------------------------------------------------------------------------------|
| Inicio Inscripc                                | Asesoria Clases Buscar Mi Perfil                                                                                                    |
| Horario Solicitud                              | ermisos Inscripción Configurar Calificar Administrar Asistentes                                                                                                    |
|                                                | Clases                                                                                                    |
| a)                                             | La pestaña es proporciona opciones esta los alumnos y los docentes. El alumno puede consultar su horario de cursos y consultar la lista de sus solicitudes de permiso de inscripción<br>a cursos. La poentes pueden consultar estas de clase, configurar sus secciones del curso, crear sus Páginas de Inicio de Curso, capturar calificaciones del alumno y precisar los<br>datos del curso que pueden acceder sus sectentes. |
|                                                | b) c)                                                                                                    |
|                                                | PowerCampus Self-Service® 8.8.3 · © 1995 - 2019 Ellucian Company L.P., y sus afiliados.                                                                                                    |

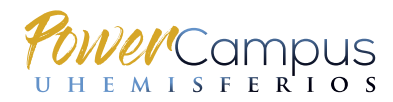

## 2. VISUALIZAR HORARIO(S) DEL PROFESOR/A

Para visualizar el horario asignado al docente, hacer clic en la pestaña Clases.

En la barra inferior, hacer clic en **Horario**.

| envenido (gfvilladsr)<br>PowerCampus<br>by Ellucian™                                | Carrito Ayuda Cerrar sesión Catálogo 🗸 Buscar                                                                                                    |
|-------------------------------------------------------------------------------------|----------------------------------------------------------------------------------------------------|
| Inicio Inscripciones Asesoría Clases                                                | Buscar Mi Perfil                                                                                                    |
| Horario Solicitudes de Permisos Inscripción                                         | Configurar Calificar Administrar Asistentes                                                                                                    |
| Clases<br>La pestaña Clases pro<br>a cursos. Los docentes<br>datos del curso que pu | orciona opciones para los alumnos y los docentes. El alumno puede consultar su horario de cursos y consultar la lista de sus solicitudes de permiso de inscripción<br>pueden consultar sus listas de clase, configurar sus secciones del curso, crear sus Páginas de Inicio de Curso, capturar calificaciones del alumno y precisar los<br>eden acceder sus asistentes. |
|                                                                                     | PowerCampus Self-Service® 8.8.3 · © 1995 - 2019 Ellucian Company L.P., y sus afiliados.                                                                                                    |

En el menú izquierdo; dar clic en Horario del Docente.

| sienvenido (pamelaf)      | Carrito Ayuda Cerrar sesión Catálogo 🗸                         |
|---------------------------|----------------------------------------------------------------|
| PowerCampus               |                                                                |
| by Ellucian               |                                                                |
| Inicio Inscripciones      | Asesoría Clases Departamento Buscar Mi Perfil                  |
| Horario Solicitudes de Pe | rmisos Inscripción Configurar Calificar Administrar Asistentes |
|                           | Horario                                                        |
| Horario del Alumno        |                                                                |
| Horario del Docente       |                                                                |
|                           |                                                                |

Se desplegarán las materias asignadas y los horarios establecidos para cada una.

**Importante:** el profesor/a deberá asegurarse de estar visualizando las materias del periodo académico correcto, lo cual puede revisar en el casillero **Periodo**, ubicado en el menú izquierdo.

| PowerCampus<br>by Ellucian™                                                 |                                                                            |                                                 |                          |                 | Carrito Ayuda                             | a 🦳 Cerrar sesión      | Catálogo   | ~             | Busc                            |
|-----------------------------------------------------------------------------|----------------------------------------------------------------------------|-------------------------------------------------|--------------------------|-----------------|-------------------------------------------|------------------------|------------|---------------|---------------------------------|
| Inicio Inscripciones                                                        | Asesoría Clases                                                            | Departamento                                    | Buscar                   | Mi Perfil       |                                           |                        |            |               |                                 |
| Horario Solicitudes de Permis                                               | os Inscripción                                                             | Configurar Calific                              | ar Admir                 | iistrar Asistei | ntes                                      |                        |            |               |                                 |
| Horario del Alumno<br>Horario del Docente<br>Opciones A<br>Imprimir Horario | Horario del<br>Tradicional 20<br>PSP_R210/Mate<br>Créditos 3,00<br>Horario | Docente<br>)20/Semestre 2<br>ria/1 - FUNDAMENTO | /Hemisfer<br>DS EMPRESAF | ios<br>NALES    | Tipo General<br>Martes 8:00 - 9:59; Unive | rsidad de Los H, Virtu | ial, VIRT1 | Duración 31/0 | 8/2020 - 28/12/2020<br>UEC 0,00 |
| Periodo<br>2020/Semestre 2  Cursos de Educación<br>Continua<br>Enviar       | Instructores<br>Ver Lista de Cla:<br>Ver Registro de                       | se<br>Calificaciones                            |                          |                 | FAJARDO, PAMELA DEL RO                    | CIO                    |            |               |                                 |

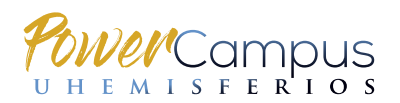

#### 3. VISUALIZAR LISTAS DE MATRICULADOS POR ASIGNATURA

**OPCIÓN 1:** Ir la pestaña de **Clases**. En la barra inferior, dar clic en **Horarios**. Seleccionar **Horario del Docente**.

Debajo de "Instructores", hacer clic en "Ver Lista de Clase".

| envenido (pamelaf)<br>PowerCampus<br>by Ellucian™                                                                            |                                                                                                    |                                 | Carrito   Ayuda   Cerrar sesión                                                                                                    | Catálogo               | ~                   | Buscar                   |
|----------------------------------------------------------------------------------------------------|----------------------------------------------------------------------------------------------------|---------------------------------|----------------------------------------------------------------------------------------------------|------------------------|---------------------|--------------------------|
| Inicio Inscripciones A<br>Horario Solicitudes de Permiso                                                                     | sesoría Clases Departamento Bi<br>s Inscripción Configurar Calificar                                                                                                    | Mi Perfil<br>Administrar Asiste | intes                                                                                                    |                        |                     |                          |
| Horario del Alumno Horario del Docente Opciones Imprimir Horario Periodo 2020/Semestre 2 Curusa de Educación Continua Enviar | Horario del Docente<br>Tradicional 2020/Semestre 2/He<br>PSP_R210/Materia/1 - FUNDAMENTOS EP<br>Créditos 3,00<br>Horario<br>Instructores<br>Ver Lista de Clase<br>Ver Registro de Calificaciones | emisferios<br>MPRESARIALES      | Tipo General<br>Martes 8:00 - 9:59; Universidad de Los H, Virtua<br>Miércoles 7:00 - 7:59; Universidad de Los H, Virt<br>FAJARDO, PAMELA DEL ROCIO | l, VIRT1<br>ual, VIRT1 | Duración 31/08/2020 | - 28/12/2020<br>UEC 0,00 |

Se desplegará el listado de estudiantes matriculados en la asignatura seleccionada.

| by Ellucian™                                           |                                                                             |                                              |                                                                   |                    |                    |                    |          |            |         |
|--------------------------------------------------------|-----------------------------------------------------------------------------|----------------------------------------------|-------------------------------------------------------------------|--------------------|--------------------|--------------------|----------|------------|---------|
| Inicio Inscripciones                                   | Asesoría Clases Departamen                                                  | to Buscar M                                  | i Perfil                                                          |                    |                    |                    |          |            |         |
| Horario Solicitudes de Per                             | misos Inscripción Configurar                                                | Calificar Administr                          | ar Asistentes                                                     |                    |                    |                    |          |            |         |
|                                                        | Inscripción - Lista de Clase                                                | •                                            |                                                                   |                    |                    |                    |          |            |         |
| ista de Clase                                          | - Calassiana Curra                                                          |                                              |                                                                   |                    |                    |                    |          |            |         |
| ista de Espera                                         | · Seleccione curso                                                          |                                              | - 11                                                              |                    |                    |                    |          |            |         |
| olicitud de Permisos                                   | FUNDAMENTOS EMPRESARIALES                                                   | os - PSP_R210/Mater                          | a/1                                                               |                    |                    |                    |          |            |         |
| pciones 🛛 🔻                                            | FAJARDO, PAMELA DEL ROCIO                                                   |                                              |                                                                   |                    |                    |                    |          |            |         |
| Ver Imagen                                             | Martes 8:00 - 9:59, Universidad de<br>Miércoles 7:00 - 7:59, Universidad de | Los H/Virtual/VIRT1<br>de Los H/Virtual/VIRT | 1                                                                 |                    |                    |                    |          |            |         |
| > Descargar                                            | Tradicional                                                                 |                                              |                                                                   |                    |                    |                    |          |            |         |
| Z Enviar Correo                                        | Seleccione el Estatus                                                       |                                              |                                                                   |                    |                    |                    |          |            |         |
| I Imprimir Lista                                       | Alta 🗸 >                                                                    | •                                            |                                                                   |                    |                    |                    |          |            |         |
| ursos Recientes                                        | O Nombre                                                                    | ID                                           | Curriculum                                                        | Nivel de Clase     | Carga<br>Académica | Tipo de<br>Crédito | Créditos | Asistencia | Estatus |
| . 2020/Semestre<br>2/Hemisferios<br>PSP_R210/Materia/1 | BORJA, SOFIA PAULINA                                                        | 000-017-651                                  | Pregrado/Lic. Adm /Malla<br>ADMR                                  | Alumno Nuevo       |                    | General            | 3,00     |            | Alta    |
|                                                        | OCHOA, SORAYA ESTEFANIA                                                     | 000-015-889                                  | Migracion/Migracion/Migracion<br>Pregrado/Abogado(a)/MJUR2(<br>N) | Alumno<br>Egresado |                    | General            | 3,00     |            | Alta    |
|                                                        | Totales - Alumnos: 2  Créditos: 6,                                          | 00  UEC: 0,00                                |                                                                   |                    |                    |                    |          |            |         |

OPCIÓN 2: Ir la pestaña de Clases. En la barra inferior, dar clic en Inscripciones.

Seleccionar la asignatura correspondiente.

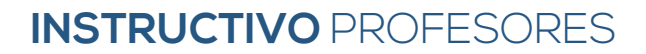

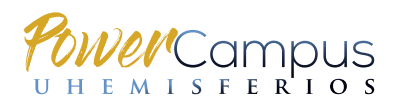

| Henvenido (pamelaf)<br>PowerCampus<br>by Ellucian™                            |                                                                    |                  | Carrito   Ayuda   Cerrar ses | ión Catálogo | ~ | Buscar |
|-------------------------------------------------------------------------------|--------------------------------------------------------------------|------------------|------------------------------|--------------|---|--------|
| Inicio Inscripciones<br>Horario Solicitudes de Pe                             | Asesoría Clases Departamento<br>rmisos Inscripción Configurar Cali | Buscar Mi Perfil | 25                           |              |   |        |
| Lista de Clase                                                                | Inscripción - Lista de Clase                                       |                  |                              |              |   |        |
| Lista de Espera<br>Solicitud de Permisos                                      | Seleccione Curso     o navegue por los cursos siguientes:          |                  |                              |              |   |        |
| Cursos Recientes A<br>1. 2020/Semestre<br>2/Hemisferios<br>PSP_R210/Materia/1 | Año Semestre 2<br>2020 Hemisferios<br>> PSP R210/1                 | Aateria/1        |                              |              |   |        |

Se desplegará el listado de alumnos matriculados.

| by Ellucian™                                            |                                                                        |                                                   |                                                                   |                    |                    |                    |          |            |         |
|---------------------------------------------------------|------------------------------------------------------------------------|---------------------------------------------------|-------------------------------------------------------------------|--------------------|--------------------|--------------------|----------|------------|---------|
| Inicio Inscripciones                                    | Asesoría Clases Departam                                               | ento Buscar M                                     | li Perfil                                                         |                    |                    |                    |          |            |         |
| Horario Solicitudes de Pe                               | misos Inscripción Configurar                                           | Calificar Administr                               | rar Asistentes                                                    |                    |                    |                    |          |            |         |
|                                                         | Inscripción - Lista de Cla                                             | se                                                |                                                                   |                    |                    |                    |          |            |         |
| Lista de Clase                                          | * Salacciona Curro                                                     |                                                   |                                                                   |                    |                    |                    |          |            |         |
| Lista de Espera                                         | Curso: 2020/Samestra 2/Hemisfi                                         | orior - DED D210/Mator                            | 10/1                                                              |                    |                    |                    |          |            |         |
| Solicitud de Permisos                                   | FUNDAMENTOS EMPRESARIALES                                              | enos - PSP_K210/Platen                            | Id/ I                                                             |                    |                    |                    |          |            |         |
| Opciones 🛛 🔻                                            | FAJARDO, PAMELA DEL ROCIO                                              |                                                   |                                                                   |                    |                    |                    |          |            |         |
| I Ver Imagen                                            | Martes 8:00 - 9:59, Universidad o<br>Miércoles 7:00 - 7:59, Universida | de Los H/Virtual/VIRT1<br>d de Los H/Virtual/VIRT | 1                                                                 |                    |                    |                    |          |            |         |
| 🖶 Descargar                                             | Tradicional                                                            | Co 10                                             |                                                                   |                    |                    |                    |          |            |         |
| Enviar Correo                                           | Seleccione el Estatus                                                  |                                                   |                                                                   |                    |                    |                    |          |            |         |
| 国 Imprimir Lista                                        | Alta 🗸 >                                                               |                                                   |                                                                   |                    |                    |                    |          |            |         |
| Cursos Recientes                                        | Nombre                                                                 | ID                                                | Curriculum                                                        | Nivel de Clase     | Carga<br>Académica | Tipo de<br>Crédito | Créditos | Asistencia | Estatus |
| 1. 2020/Semestre<br>2/Hemisferios<br>PSP_R210/Materia/1 | BORJA, SOFIA PAULINA                                                   | 000-017-651                                       | Pregrado/Lic. Adm /Malla<br>ADMR                                  | Alumno Nuevo       |                    | General            | 3,00     |            | Alta    |
|                                                         | OCHOA, SORAYA ESTEFANIA                                                | 000-015-889                                       | Migracion/Migracion/Migracion<br>Pregrado/Abogado(a)/MJUR2(<br>N) | Alumno<br>Egresado |                    | General            | 3,00     |            | Alta    |
|                                                         | Totales - Alumnos: 2  Créditos:                                        | 6,00  UEC: 0,00                                   |                                                                   |                    |                    |                    |          |            | _       |

## **4. INGRESO DE NOTAS**

**OPCIÓN 1:** Ir la pestaña de **Clases**. En la barra inferior, dar clic en **Horarios**. Seleccionar **Horario del Docente**.

Debajo de **"Instructores"**, hacer clic en **"Ver Registro de Calificaciones"**.

|                                |                                        | Carrito Ayuda Cerrar sesión Catálo                          | bgo V Buscar                     |
|--------------------------------|----------------------------------------|-------------------------------------------------------------|----------------------------------|
| by Ellucian™                   |                                        |                                                             |                                  |
| Inicio Inscripciones A         | sesoría Clases Departamento Busca      | r Mi Perfil                                                 |                                  |
| Iorario Solicitudes de Permiso | s Inscripción Configurar Calificar Ar  | ministrar Asistentes                                        |                                  |
|                                | Horario del Docente                    |                                                             |                                  |
| ario del Alumno                | Tradicional 2020/Semestre 2/Hemis      | ferios                                                      |                                  |
| ario del Docente               | PSP_R210/Materia/1 - FUNDAMENTOS EMPRE | SABIALES                                                    | Duración 31/08/2020 - 28/12/2020 |
| ciones 🔺                       | Créditos 3,00                          | Tipo General                                                | UEC 0,00                         |
| Imprimir Horario               | Horario                                | Martes 8:00 - 9:59; Universidad de Los H, Virtual, VIRT1    |                                  |
| iodo                           | Technicken                             | Miércoles 7:00 - 7:59; Universidad de Los H, Virtual, VIRT1 | 1                                |
| 20/Semestre 2 V                | Ver Lista de Clase                     | PAJARDO, PAMELA DEL ROCIO                                   |                                  |
| Cursos de Educación<br>Itinua  | Ver Registro de Calificaciones         |                                                             |                                  |
| nviar                          |                                        |                                                             |                                  |
|                                |                                        |                                                             |                                  |
|                                |                                        | /                                                           | 4                                |

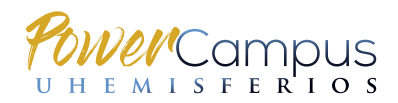

Se desplegarán las materias asignadas. **Seleccionar la asignatura** en la cual se realizará el ingreso de notas.

| envenido (gfvillacis                                                        | r)                   |                                                 |                        |                                                                 |                                                                                                    |                                        | Carrito Ayuda | Cerrar sesión | Catálogo | ~ | Buscar |
|-----------------------------------------------------------------------------|----------------------|-------------------------------------------------|------------------------|-----------------------------------------------------------------|----------------------------------------------------------------------------------------------------|----------------------------------------|---------------|---------------|----------|---|--------|
| PowerCam<br>by Elli                                                         | <b>pus</b><br>ucian™ |                                                 |                        |                                                                 | J                                                                                                    |                                        | _             | _             |          | - |        |
| Inicio Inscripc                                                             | ciones               | Asesoría                                        | Clases                 | Buscar                                                          | Mi P., dl                                                                                                    |                                        |               |               |          |   |        |
| Horario Solicitur                                                           | des de Perm          | isos Ins                                        | cripción               | Configurar                                                      | Calificar                                                                                                    | Administrar Asistentes                 |               |               |          |   |        |
|                                                                             |                      | Calificar                                       | - Calific              | aciones                                                         | Totales                                                                                                    |                                        |               |               |          |   |        |
| Calificaciones Totales<br>Infracciones                                      | 5                    | <ul> <li>Seleccior</li> <li>o navegu</li> </ul> | e Curso<br>e por los c | ursos siguie                                                    | entes:                                                                                                    |                                        |               |               |          |   |        |
| Opciones                                                                    |                      | Año                                             |                        | Semest                                                          | re 2                                                                                                    |                                        |               |               |          |   |        |
| Cursos Recientes<br>1. 2020/Semestre<br>2/Hemisferios<br>ADM_R105/Materia/1 | 1                    | 2020                                            |                        | Hemisfe<br>ADM<br>ADM<br>ADM<br>ADM<br>ADM<br>ADM<br>ADM<br>ADM | rios<br>R105/Materia<br>R105/Materia<br>R810/Titulacio<br>R806/Titulacio<br>R903/Titulacio<br>H806/Materia<br>R103/Materia | /1<br>/1<br>/9<br>/9<br>/9<br>/9<br>/9 |               |               |          |   |        |

Se desplegará el listado de estudiantes y el/los casillero(s) habilitado(s) para ingreso de notas.

**Realizar el registro de calificaciones** según corresponda. Durante el periodo de ingreso de notas, el profesor/a podrá realizar las **rectificaciones** que requiera directamente en el sistema, mientras este se encuente habilitado para este efecto.

**Importante:** Una vez cerrado el sistema, las rectificaciones se realizarán a través de Registro Académico, mediante el proceso establecido.

| nenvenido (pamelaf)            |                                    |                              | Carrito Ayuda C  | errar sesión Catálogo | ✓ Bus |
|--------------------------------|------------------------------------|------------------------------|------------------|-----------------------|-------|
| PowerCampus<br>by Ellucian™    |                                    |                              |                  | _                     |       |
| Inicio Inscripciones           | Asesoría Clases Departa            | mento Buscar Mi Perfi        | 1                |                       |       |
| Horario Solicitudes de Per     | misos Inscripción Configurar       | Calificar Administrar Asist  | tentes           |                       |       |
|                                | Calificar - Calificaciones         | s de Actividad               |                  |                       |       |
| Calificaciones de<br>Actividad | Seleccione Curso                   |                              |                  |                       |       |
| Calificaciones Totales         | Curso: 2020/Semestre 2/Hemi        | sferios - PSP_R210/Materia/1 |                  |                       |       |
| Infracciones                   | FUNDAMENTOS EMPRESARIALE           | S                            |                  |                       |       |
| Asistencia                     | FAJARDO, PAMELA DEL ROCIO          | d de Lee UN develo (TPT)     |                  |                       |       |
| Opciones 🔺                     | Miércoles 7:00 - 7:59, Universidad | dad de Los H/Virtual/VIRT1   |                  |                       |       |
| Seleccionar Vista              | Tradicional                        |                              |                  |                       |       |
| Enviar Correo                  | ABCDEFGH                           | IJKLMNOF                     | PQRSTUVW)        | K Y Z Todos           |       |
|                                | Vista de Ficha                     |                              |                  |                       |       |
| Cursos Recientes               | Alumno                             | PARCIAL I<br>30              | PARCIAL II<br>30 | PARCIAL III<br>40     |       |
| 1. 2020/Semestre               | BORJA, SOFIA PAULINA               | 0                            | 0                | 0                     |       |
| PSP_R210/Materia/1             | OCHOA, SORAYA ESTEFANIA            |                              |                  |                       |       |
|                                |                                    |                              | Guardar          |                       |       |

#### **RECORDATORIO:**

a) El **ingreso de notas de materias de Programa Regular (diurno)**, se realiza por parcial (primero, segundo y tercero, respectivamente, de acuerdo a las fechas establecidas en el Calendario Académico semestral.

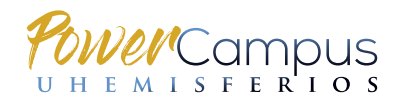

b) El **ingreso de notas de materias modulares (Programa Ejecutivo, posgrados, idiomas)** se realiza una única vez al finalizar cada módulo, de acuerdo a las fechas establecidas en el Calendario Académico semestral.

OPCIÓN 2: Ir a la pestaña Clases. En la barra inferior, seleccionar la opción Calificar.

Se desplegarán las materias asignadas. **Seleccionar la asignatura** en la cual se realizará el ingreso de notas.

| renvenido                              | (gfvillacisr)              |                                                 |             |                                                                     |                                                                                                    | Carrito Ayuda Cerrar sesión Catálogo 🗸 Buscar |
|----------------------------------------|----------------------------|-------------------------------------------------|-------------|---------------------------------------------------------------------|----------------------------------------------------------------------------------------------------|-----------------------------------------------|
| Power                                  | Campus<br>by Ellucian™     |                                                 |             |                                                                     | L                                                                                                    |                                               |
| Inicio                                 | Inscripciones              | Asesoría                                        | Clases      | Buscar                                                              | Mi P. dl                                                                                              |                                               |
| Horario                                | Solicitudes de Per         | misos Inse                                      | ripción     | Configurar                                                          | Calificar                                                                                             | Administrar Asistentes                        |
|                                        |                            | Calificar                                       | - Calific   | caciones                                                            | Totales                                                                                               |                                               |
| Calificacione                          | s Totales                  | - Calendar                                      |             |                                                                     |                                                                                                    |                                               |
| Infracciones                           |                            | <ul> <li>Selección</li> <li>o navegu</li> </ul> | e por los c | ursos siguie                                                        | entes:                                                                                                |                                               |
| Asistencia                             |                            |                                                 |             |                                                                     |                                                                                                    |                                               |
| Opciones                               |                            | Año                                             |             | Semest                                                              | re 2                                                                                                  |                                               |
| Cursos Reci                            | entes 🛛 🔺                  | 2020                                            |             | Hemisfe<br>ADM                                                      | R105/Materia                                                                                          | /1                                            |
| 1. 2020/Seme<br>2/Hemisfer<br>ADM_R105 | istre<br>ios<br>/Materia/1 |                                                 |             | ADM_     ADM_     ADM_     ADM_     ADM_     ADM_     ADM_     ADM_ | R105/Materia,<br>R810/Titulació<br>R806/Titulació<br>R903/Titulació<br>H806/Materia,<br>R103/Materia, | /9<br>6//9<br>6//9<br>/9                      |

Se desplegará el listado de estudiantes y el/los casillero(s) habilitado(s) para ingreso de notas.

**Realizar el registro de calificaciones** según corresponda. Durante el periodo de ingreso de notas, el profesor/a podrá realizar las **rectificaciones** que requiera directamente en el sistema, mientras este se encuente habilitado para este efecto.

**Importante:** Una vez cerrado el sistema, las rectificaciones se realizarán a través de Registro Académico, mediante el proceso establecido.

| envenido (pamelaf)                                      |                                                                                                    |                              | Carrito Ayuda                         | Cerrar sesión Catálogo | ▼ Busc |
|---------------------------------------------------------|----------------------------------------------------------------------------------------------------|------------------------------|---------------------------------------|------------------------|--------|
| PowerCampus<br>by Ellucian <sup>™</sup>                 |                                                                                                    |                              |                                       | _                      |        |
| Inicio Inscripciones                                    | Asesoría Clases Dep                                                                                                    | artamento Buscar Mi Pe       | erfil                                 |                        |        |
| Horario Solicitudes de Pe                               | rmisos Inscripción Config                                                                                                    | urar Calificar Administrar A | sistentes                             |                        |        |
|                                                         | Calificar - Calificacio                                                                                                    | nes de Actividad             |                                       |                        |        |
| Calificaciones de<br>Actividad                          | <ul> <li>Seleccione Curso</li> </ul>                                                                                                    |                              |                                       |                        |        |
| Calificaciones Totales                                  | Curso: 2020/Semestre 2/Hemisferios - PSP_R210/Materia/1                                                                                                    |                              |                                       |                        |        |
| Infracciones                                            | FUNDAMENTOS EMPRESARIALES<br>FAJARDO, PAMELA DEL ROCIO<br>Martes 8:00 - 9:59, Universidad de Los H/Virtual/VIRT1<br>Miércoles (Universidad de Los H/Virtual/VIRT1 |                              |                                       |                        |        |
| Asistencia                                              |                                                                                                    |                              |                                       |                        |        |
| Opciones 🔺                                              |                                                                                                    |                              |                                       |                        |        |
|                                                         | Tradicional                                                                                                    |                              |                                       | DADCIAL 3              |        |
| Seleccionar vista                                       | ABCDEFGHIJK, MNOPQRSUVWXYZ                                                                                                    |                              |                                       |                        |        |
| M Enviar Correo                                         |                                                                                                    |                              |                                       |                        |        |
| 🖶 Descargar                                             | vista de Ficha                                                                                                    | <b>•</b>                     | · · · · · · · · · · · · · · · · · · · | •                      |        |
| Cursos Recientes                                        | Alumno                                                                                                    | PARCIAL I<br>30              | PARCIAL II<br>30                      | PARCIAL III<br>40      |        |
| 1. 2020/Semestre<br>2/Hemisferios<br>PSP_R210/Materia/1 | BORJA, SOFIA PAULINA                                                                                                    | 0                            | 0                                     | 0                      |        |
|                                                         | OCHOA, SORAYA ESTEFAN                                                                                                    | ILA                          |                                       |                        |        |
|                                                         | Guardar                                                                                                    |                              |                                       |                        |        |

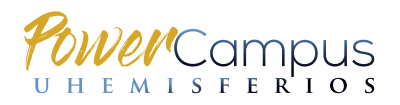

# **INSTRUCTIVO** PROFESORES

#### **RECORDATORIO:**

a) El **ingreso de notas de materias de Programa Regular (diurno)**, se realiza por parcial (primero, segundo y tercero, respectivamente, de acuerdo a las fechas establecidas en el Calendario Académico semestral.

b) El **ingreso de notas de materias modulares (Programa Ejecutivo, posgrados, idiomas)** se realiza una única vez al finalizar cada módulo, de acuerdo a las fechas establecidas en el Calendario Académico semestral.

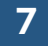

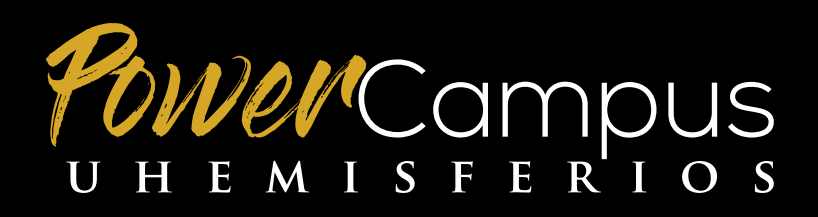